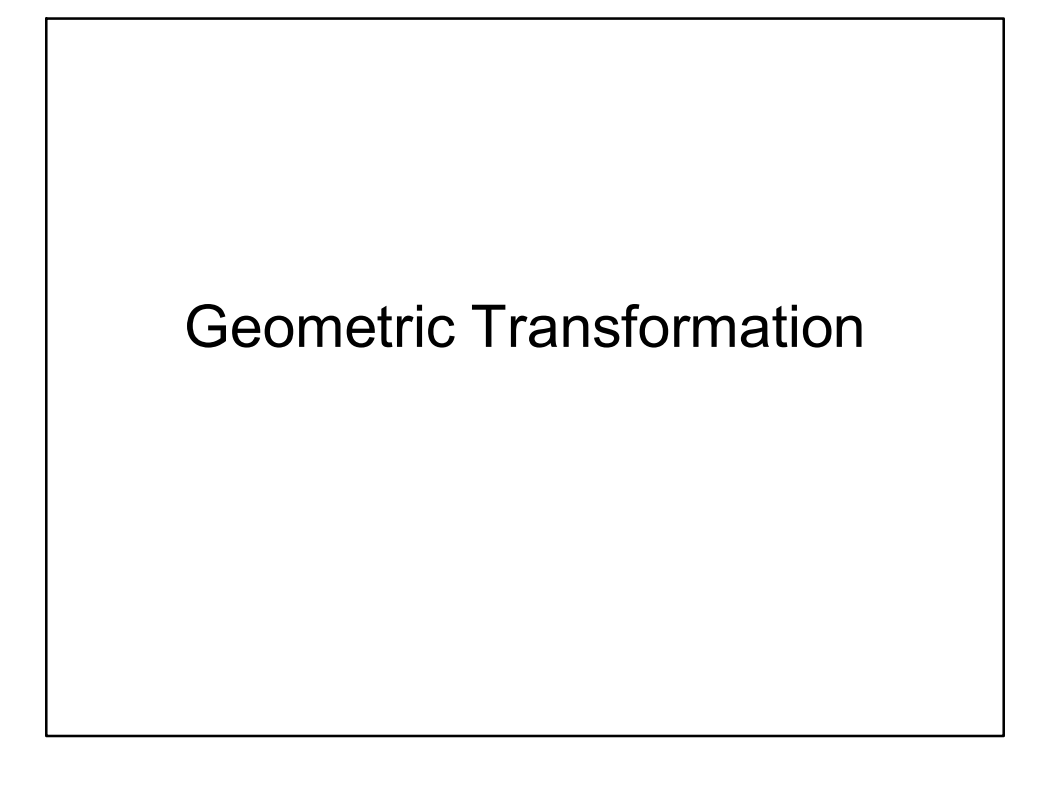

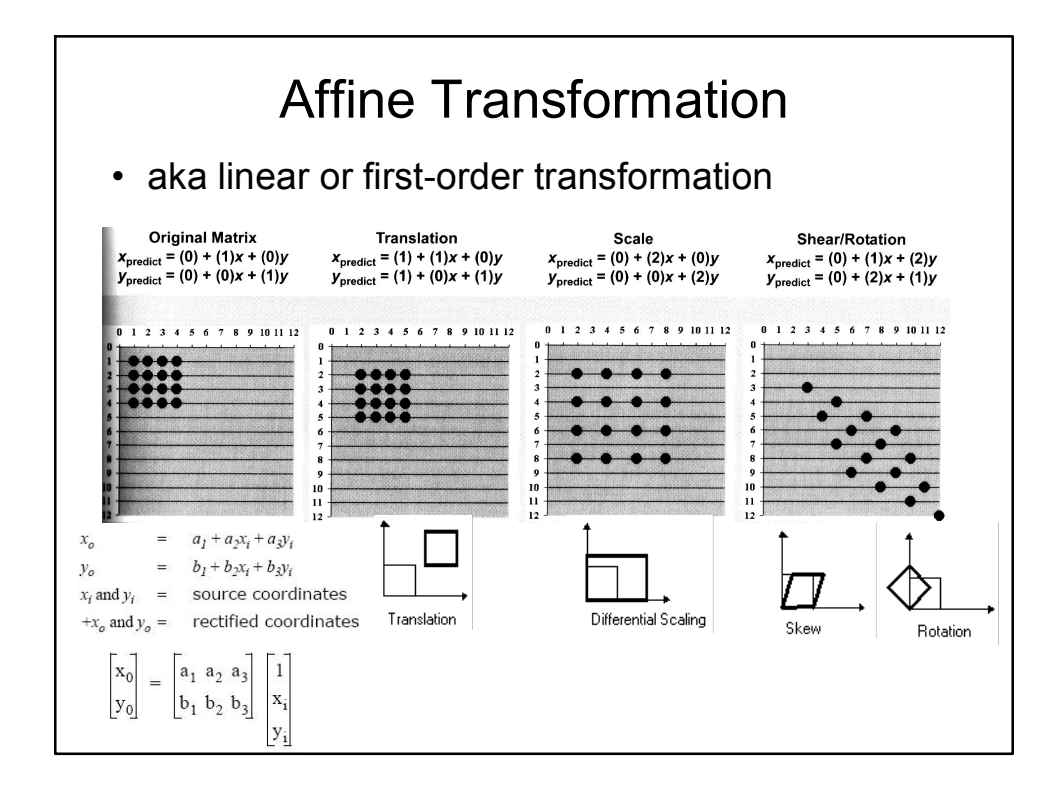

## **Rectification Steps**

- Locate GCPs
- Calculate and evaluate a transformation
- Apply the transformation. Pixels must be resampled to conform to the grid.

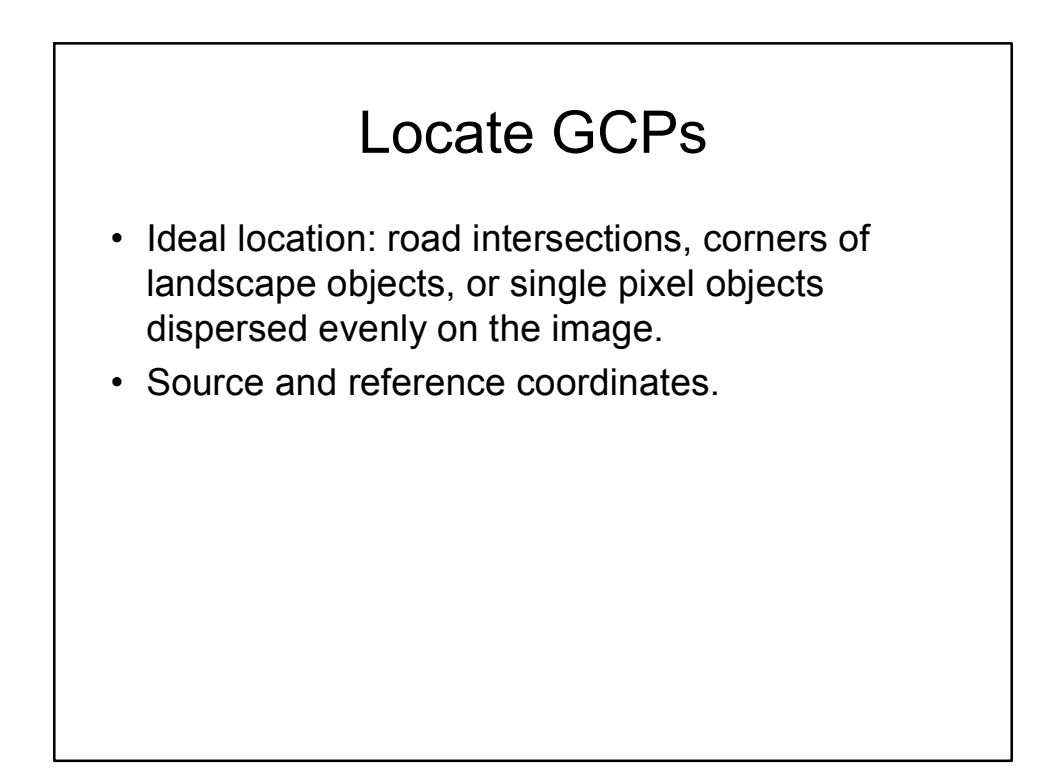

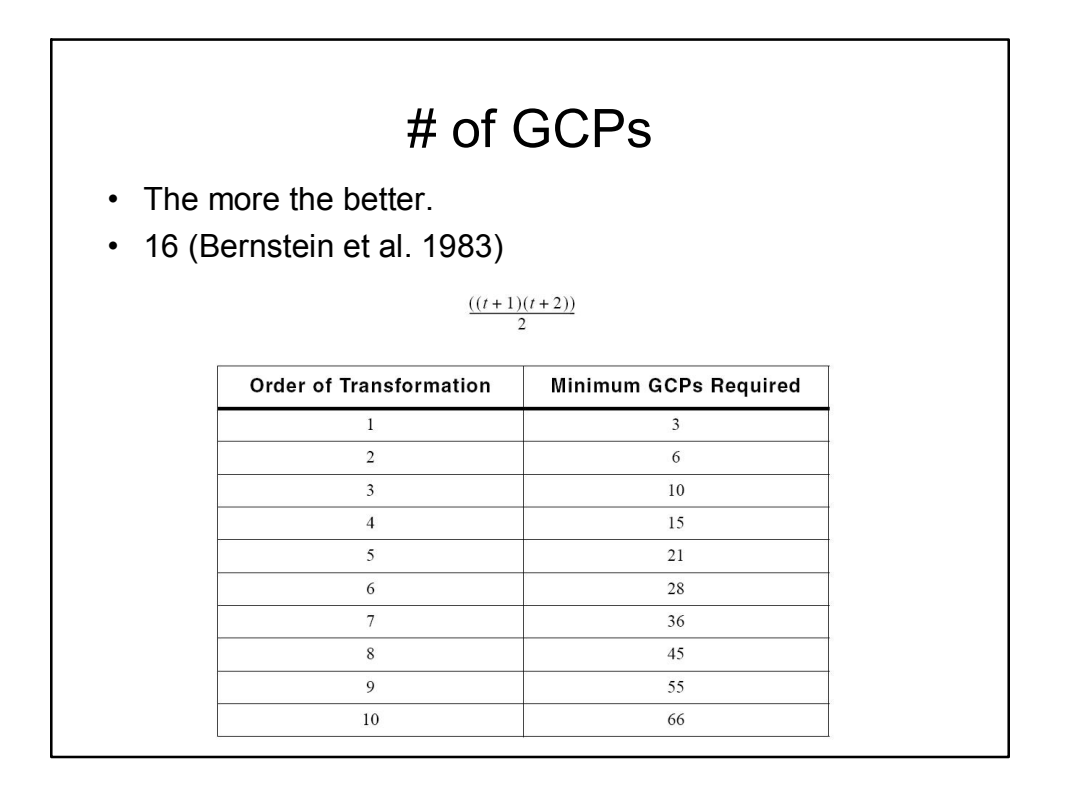

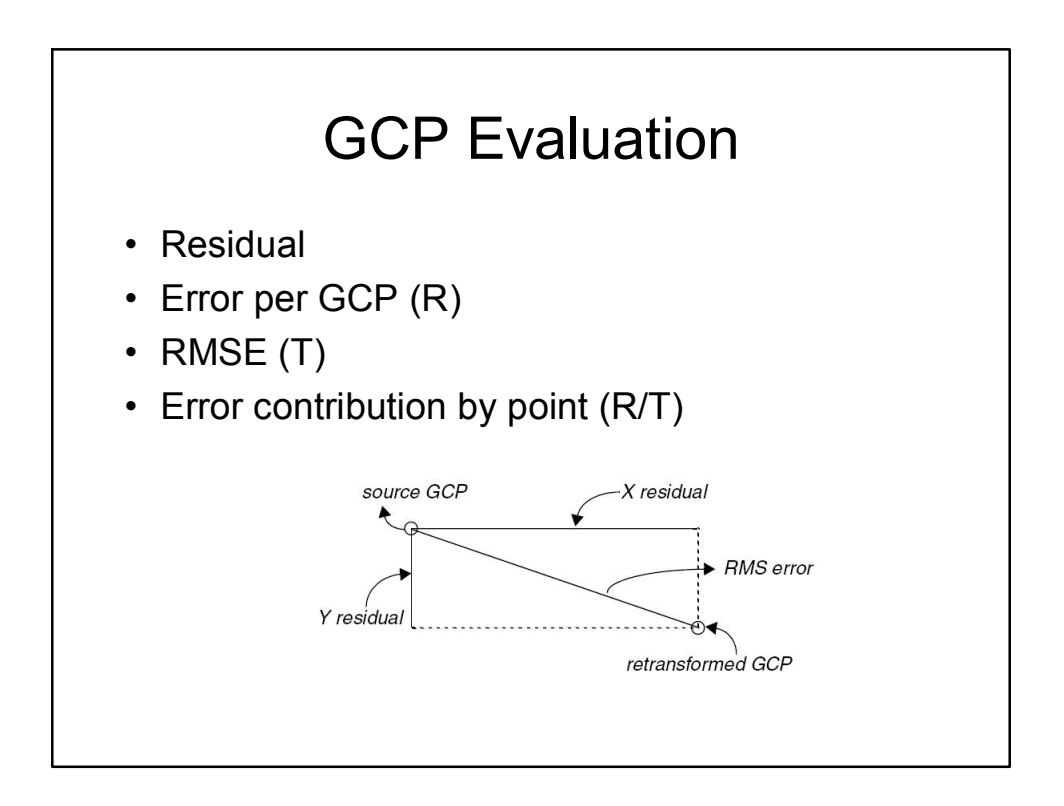

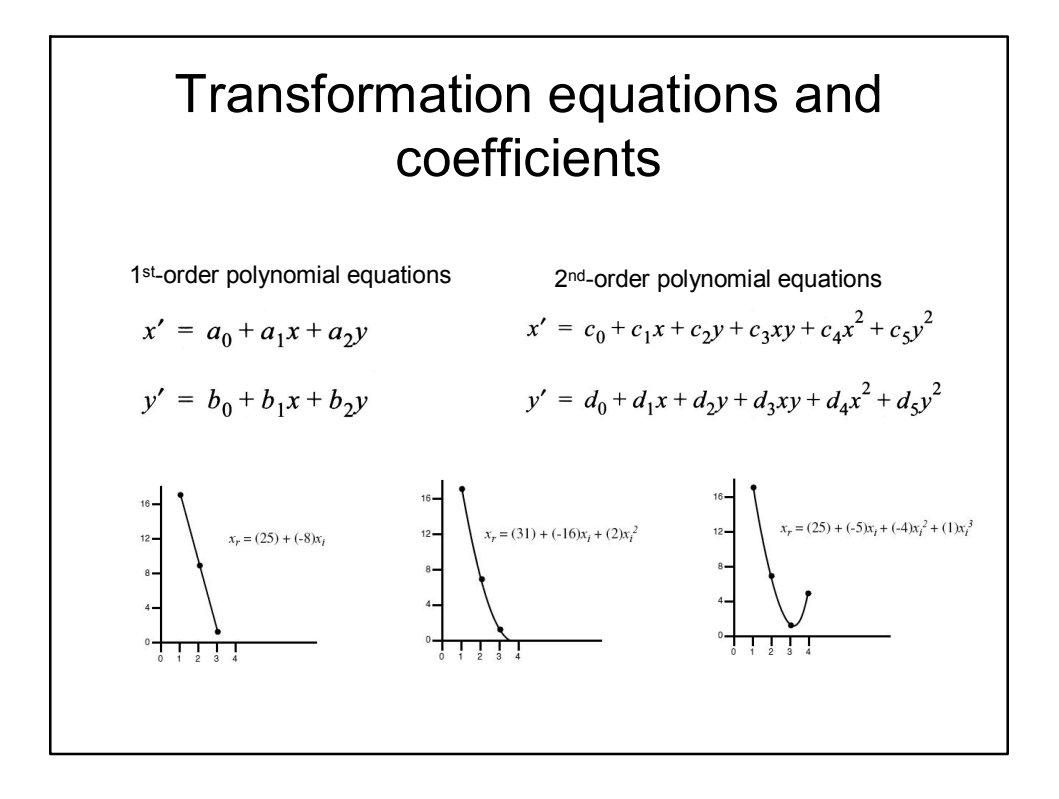

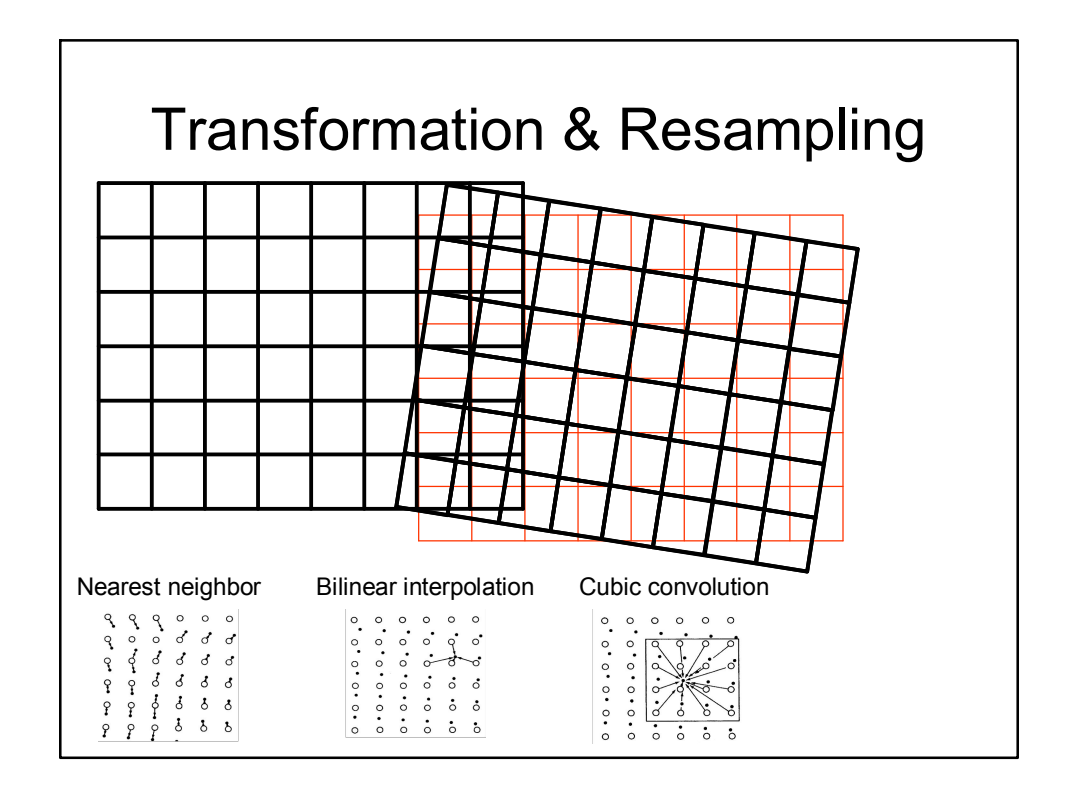

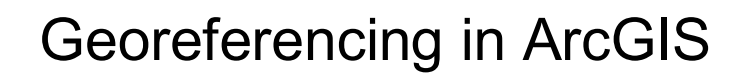

- Spatial Adjustment tools (lab 5)
  - For vector data only
  - Transform (affine, similarity, projective)
  - Rubbersheet
  - Edgesnap
- Georeferencing tools (lab 7)
  - For raster data only
  - Flip or rotate
  - Transform

| Georeferencing                            |            |                                                         |           |
|-------------------------------------------|------------|---------------------------------------------------------|-----------|
| Georeferencing 👻                          | Layer: las | _vegas1.img                                             | 🖻 🗙 🍸 🔽 🗉 |
| Update <u>G</u> eorefe<br>Rectif <u>v</u> | rencing    | Rotate Right                                            | () IB     |
| Eit To Display<br>Flip or <u>R</u> otate  |            | Also Rocare Lerr  Also Flip Horizontal  G Flip Vertical | ×         |
|                                           |            |                                                         |           |
| Iransformation                            |            | 1st Order Polypomial (Affine)                           |           |
| ✓ <u>A</u> uto Adjust                     |            | 2nd Order Polynomial                                    |           |
| Update Display                            |            | 3rd Order Polynomial                                    |           |
| Delete <u>C</u> ontrol Points             |            | Adjust                                                  |           |
| Reset Transform                           | nation     | Spline                                                  |           |

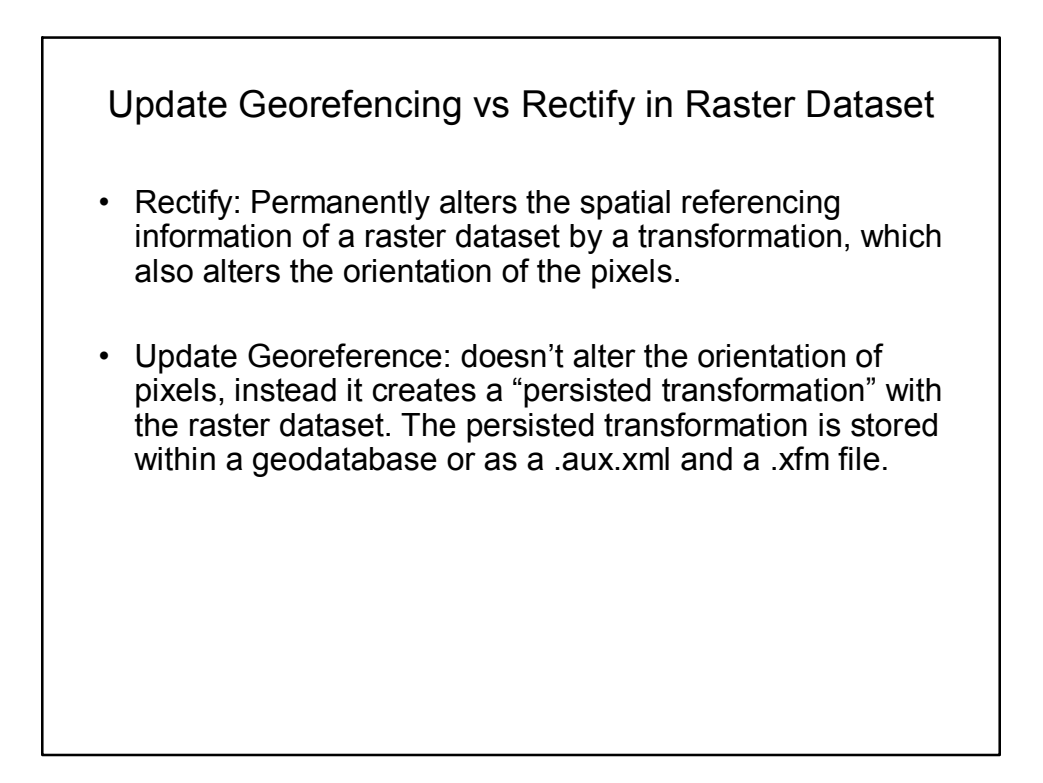

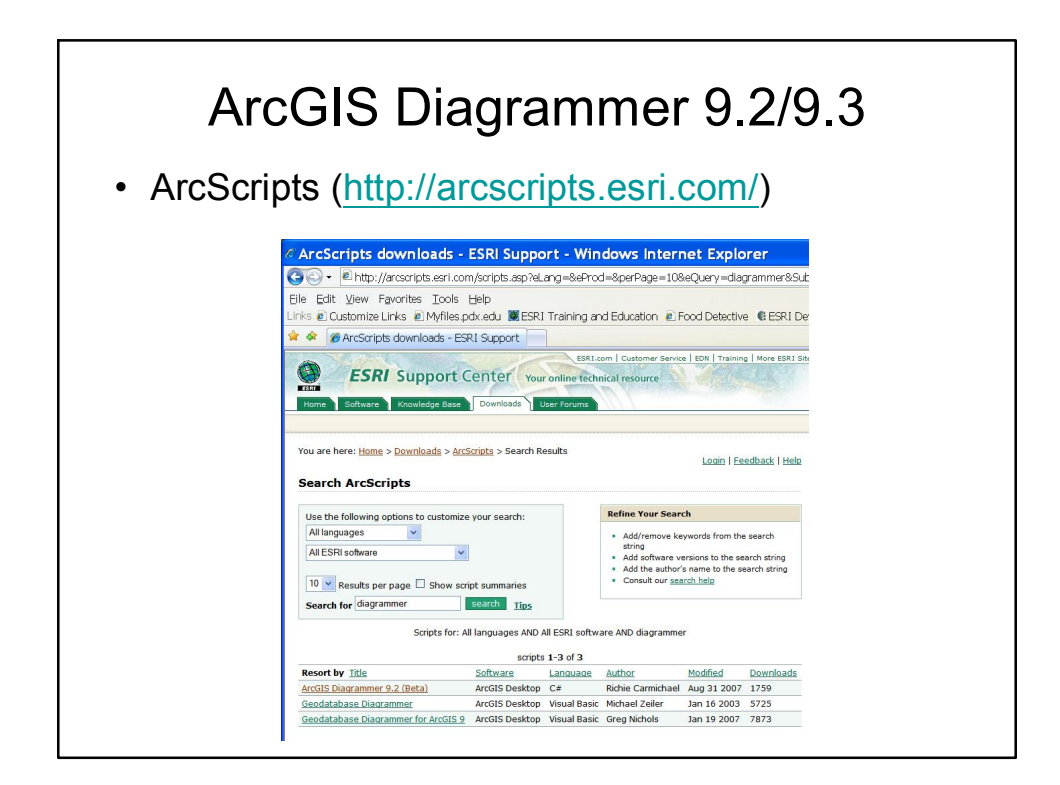

| ownload contact                                                                                                    | author   download help   add bookmark   <u>view bookmarks</u>                                                                                                    |
|----------------------------------------------------------------------------------------------------|----------------------------------------------------------------------------------------------------|
| Author                                                                                                    | Richie Carmichael                                                                                                    |
| File Name                                                                                                    | ESRI ArcGIS Diagrammer Setup 92.20091007.zip                                                                                                    |
| Language                                                                                                    | C#                                                                                                    |
| Last Modified                                                                                                    | Nov 10 2009                                                                                                    |
| Status of work                                                                                                    | ESRI Attribution and Licensing Agreement                                                                                                    |
| Software                                                                                                    | ArcGIS Desktop                                                                                                    |
| File Size                                                                                                    | 3128.97 kb                                                                                                    |
| Downloads                                                                                                    | 13491                                                                                                    |
| oftware products. H<br>iroduct.                                                                                                    | lease alert the moderator if this script is a demo, thai-version, or an advertisement for a retail                                                                                                    |
| SOURCE CODE INCL                                                                                                    |                                                                                                    |
| After installing ArcGIS Di<br>ArcCatalog, the man<br>After installing ArcGI<br>guide.<br>TUTORIALS:<br>http://maps.esri.com<br>http://maps.esri.com | agrammer's a "visual defutor for ESRI's XMI Workspace Document which are created by"<br>agreement application in the ArcG15 Desktop product suite.<br>5 Diagrammer it is strongly recommended that you view the demonstration video and the user<br>/diagrammer/workenteds/thm<br>/diagrammer/workenteds/thm<br>/diagrammer/workenteds/thm |
| http://maps.esn.com<br>http://kiwigis.blogsp<br>VIDEO:<br>http://www.youtube<br>http://maps.esn.com                                                 | //agarammer/reatsonetomanvrelationsing.htm<br>//om/rub/film/to-v-c-reats/clain-renot/html<br>.com/watch/v=sec5TnLhft20_(low_quality)<br>//dagarammer/s22020/2514-winv_(hohquality)                                                                                                    |
| HISTORY:<br>http://maps.esri.com                                                                                                    | /diagrammer/history.txt                                                                                                    |
| PREREQUISITES:<br>1) ESRI ArcGIS Deskt<br>2) Microsoft .Net Fra<br>3) ESRI .NET Suppor<br>http://mrrichie.space                                     | op 9.2/9.3,<br>new ork ( 20, <u>s</u><br>j <i>ive, com/loba/crssIDD16C3F34F4D913EI582, entry</i>                                                                                                    |
| HOW TO INSTALL:<br>1) Download zip file,<br>2) Unzip the downlo<br>3) Double click on ms                                                            | ad,<br>i file. Follow wizard.                                                                                                    |
| DISCUSSION FORUM<br>http://forums.esri.co                                                                                                    | m/forums.asp?c=141                                                                                                    |
| BLOG;<br>http://kiwigis.blogsp                                                                                                    | ot.com                                                                                                    |
| USER GUIDE:<br>http://maps.esri.com                                                                                                    | /diagrammer/userguide.pdf                                                                                                    |
| IMPORTANT INFORM                                                                                                    | TION ABOUT DIAGRAMMER AND SPATIAL REFERENCES                                                                                                    |

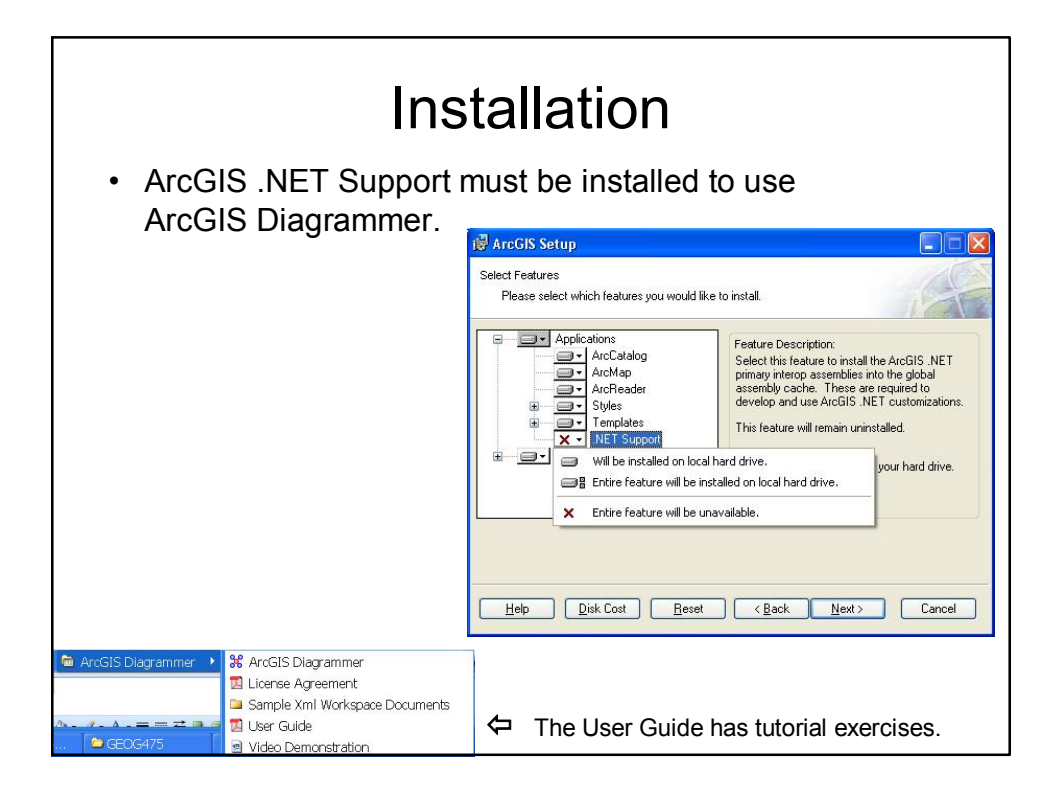

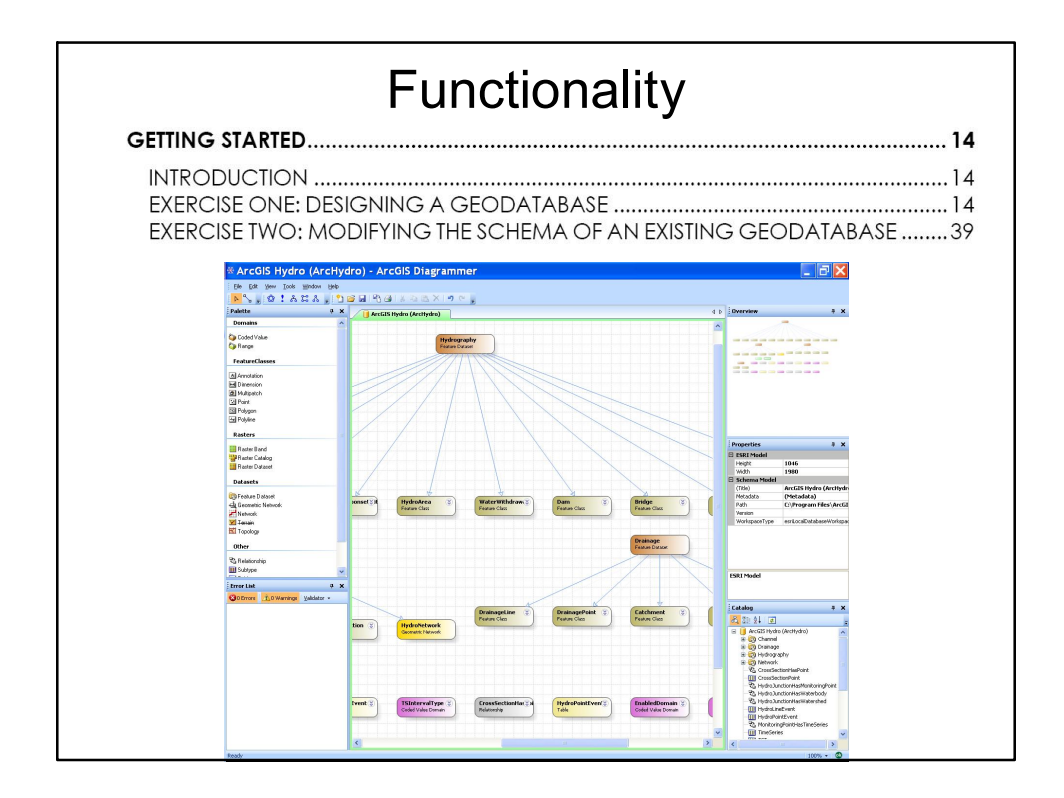

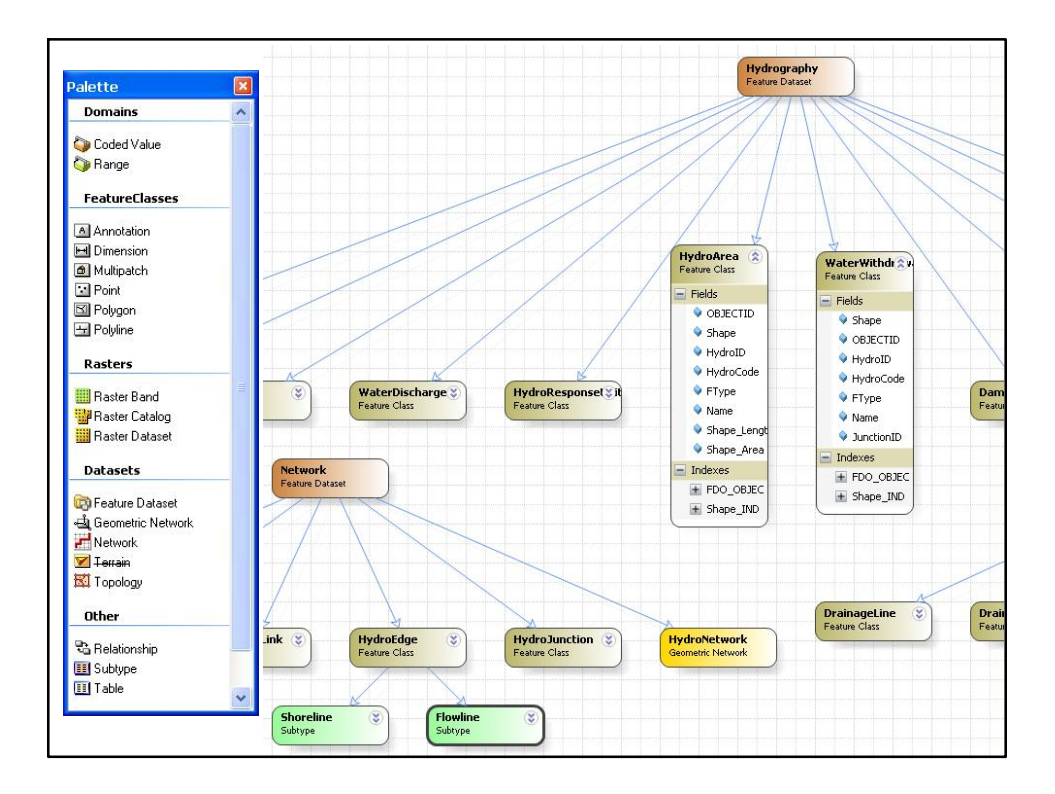

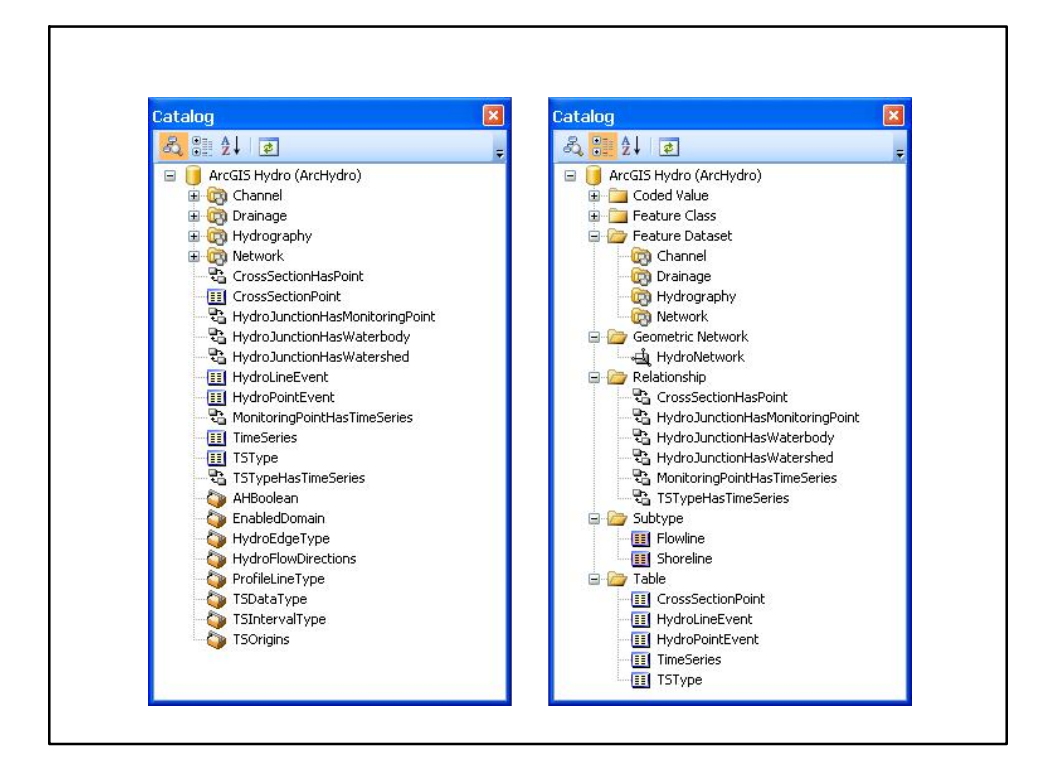

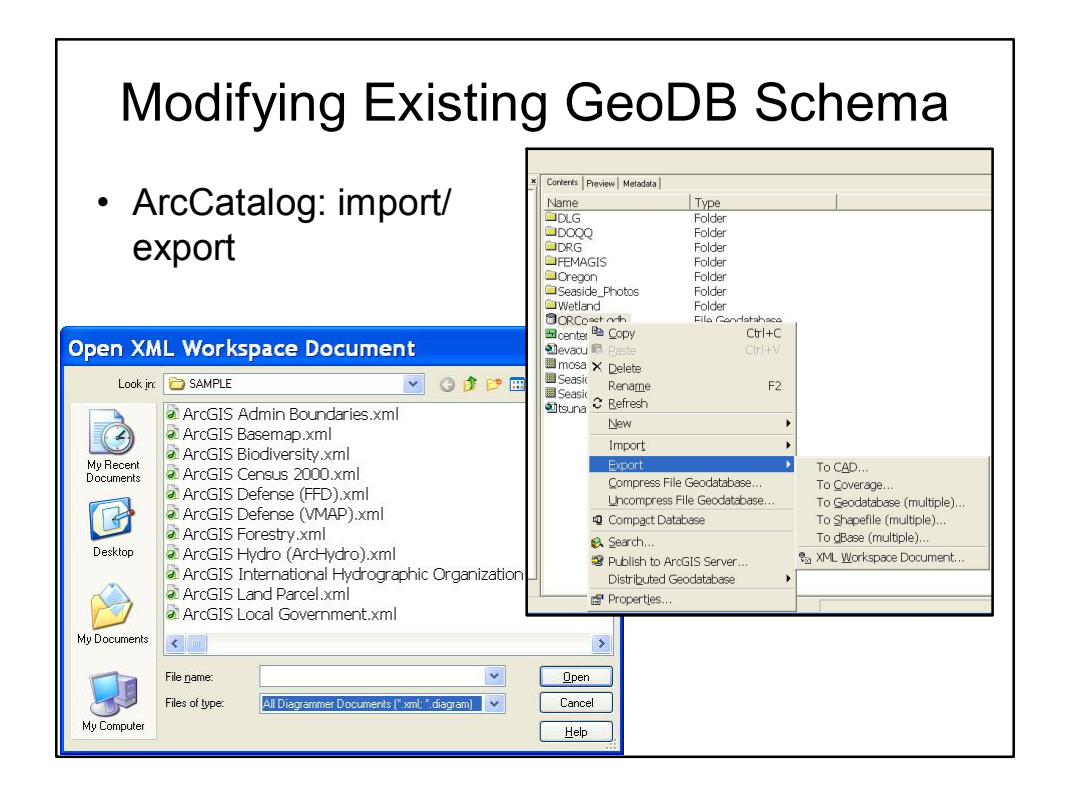